第25回世界スカウトジャンボリー(25WSJ)大会見学「デイビジター」の申込みについて

## デイビジターチケットの予約と支払い:

韓国の25WSJ大会ホームページから予約と支払いをしてください。 https://www.2023wsjkorea.org/index.jamboree

ここから、左側の言語選択で「English」を選択して、その上の「Menu」に進んでください。

次の画面の「Program」の3番目にある「Day Visitor Program」を選択してください。 https://www.2023wsjkorea.org/eng/index.jamboree?menuCd=DOM\_000000402003000000

このリンクからも直接入れます。 その画面の下の方にある「Make a reservation →」(予約へ進む)を選択してください。

すると韓国語の表示になるかもしれませんが、カレンダーの直ぐ下の「GLOBAL BOOKING」を選択します。(スマホの場合は一番下に赤いで予約ボタンが表示されます) すると次のページは英語に戻り、希望日を入力するカレンダーと時間の選択画面が出ます。(時間 は午前9時のみ)

その下にある「Buy now」を選択すると、初めての場合は、支払い会社「PAYCO」の別画面が立ち上がります。その画面の下にある「アカウント作成」を選択して、アカウントを作成してください。 アカウントが出来ると予約・購入画面に進むことが出来ます。

チケットを購入したら、ダウンロードのうえ、プリントアウトしたものを当日持参してください。

## 日本連盟への登録:

チケットと予約して購入したら、次のリンクから7月10日までに見学の情報を日本連盟に登録し てください。

日本連盟への登録リンク先:https://forms.gle/AFdtqhk8si7Jjtjw9

この登録により、25WSJ見学に限り会場内での制服着用が認められます。見学前後にスカウト 活動を行う場合は、通常どおり期日までに「国際紹介状」「スカウトの海外派遣」の手続きを行って ください。

参考リンク:<u>https://www.scout.or.jp/member/intl\_tips/</u>

登録された情報は、日本派遣団本部に伝えられ、見学者の派遣団本部テントの訪問予定が集約され ます。

以上

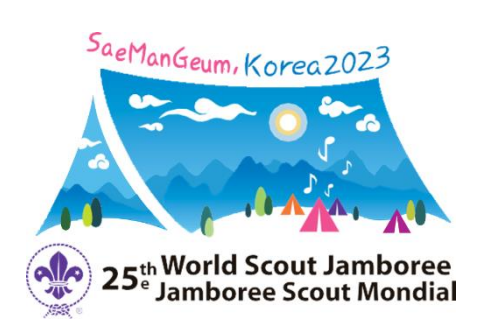

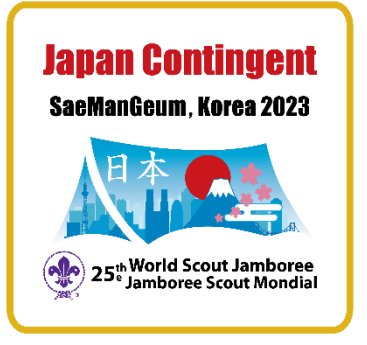